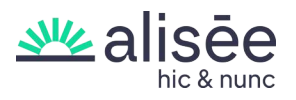

## Tuto pour publier le défi en tant que référent mobilité

Une fois que vous avez inscrit votre établissement. Vous pouvez retourner sur votre page « Espace Référent » ici

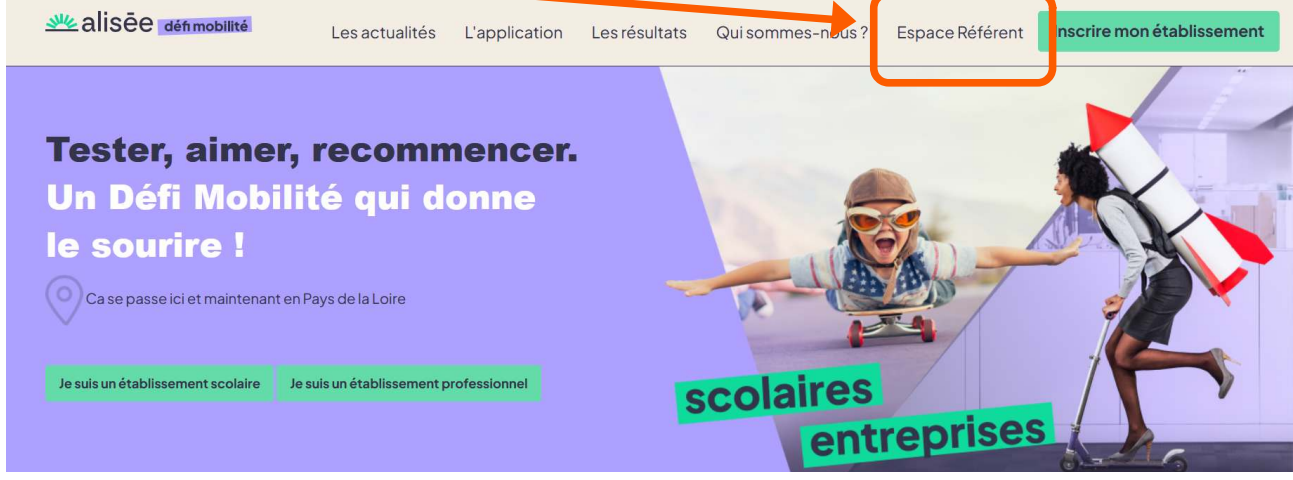

Vous arriverez sur votre « control center » ou « Espace Référent »

Pour activer le défi, il faut aller sur CATALOGUE et cliquer sur le défi qui vous concerne. Va alors s'ouvrir une fenêtre pop-up où il faut cliquer ici.

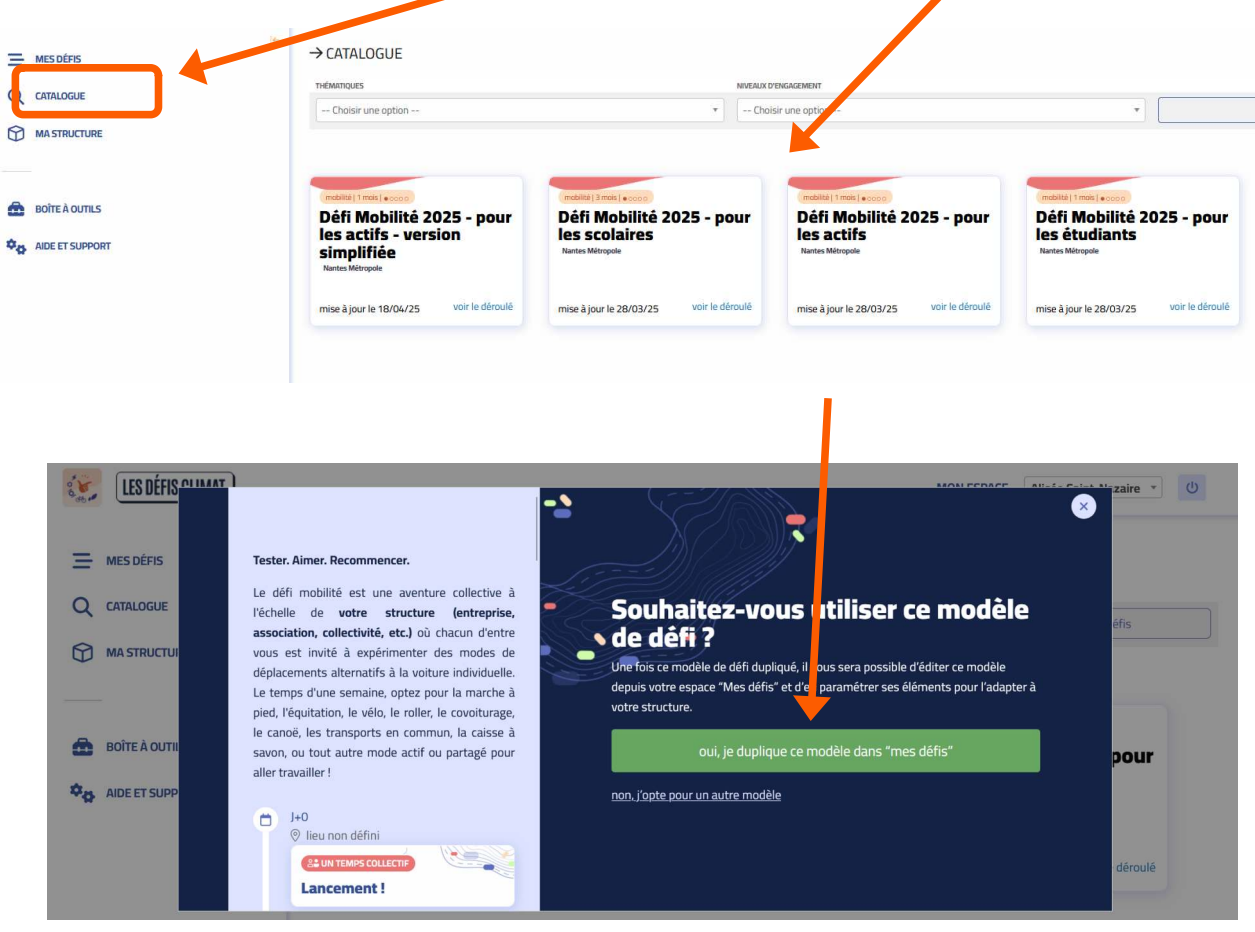

S'affiche un modèle type. Les dates indiquées dans le premier espace légèrement grisé sont gérées par Alisée, elles ne sont pas modifiables. Nous vous conseillons de mettre les dates suivantes pour les inscriptions des participants : du 01/04/2025 au 25/05/2025 et de laisser activer le podium provisoire. De même pour la discussion et la visibilité du géfi. Puis vous validez.

Choisissez une image de présentation

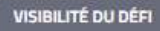

Le défi est actuellement en mode "Brouillon". Les dates de lancement et de période de recrutement ne sont pas encore renseignées.

> VALIDEZ LE PARAMÉTRAGE AVANT DE PUBLIER CE DÉFI

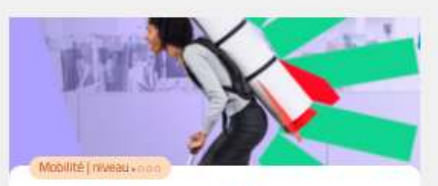

## Défi Mobilité 2025 - pour les actifs - version simplifiée

Tester. Aimer. Recommencer.

Le défi mobilité est une aventure collective à l'échelle de **votre structure (entreprise, association, collectivité, etc.)** où chacun d'entre vous est invité à expérimenter des modes de déplacements alternatifs à la voiture individuelle. Le temps d'une semaine, optez pour la marche à pied, l'équitation, le vélo, le roller, le covoiturage, le canoë, les transports en commun, la caisse à savon, ou tout autre mode actif ou partagé pour aller travailler !

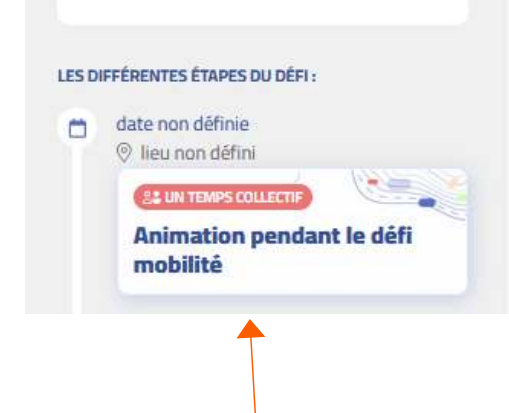

donner envie aux participant-e-s de vous rejoindre. charger une photo PÉRIODE ACTIVE \* Pour un défi issu d'un concours, la date de démarrage est imposée. Elle peut être différente de la réunion de lancement. Elle conditionne l'enchainement des mini-défi. Les temps collectifs seront à paramétrer à part. Date de début 01/04/2025

Intégrez une image représentant votre équipe d'animateur-ice-s pour

Ensuite définissez la période pendant laquelle vos participants pourront s'inscrire, ainsi que les options associées. La période de recrutement peut dépasser la date de début du défis pour laisser plus de temps à vos participants de rejoindre le défi.

| Date de début                        | Date de fin                                  |                |
|--------------------------------------|----------------------------------------------|----------------|
| jj / mm / aaaa 📛                     | jj / mm / aaaa 🗂                             |                |
| MODE CONCOURS *                      |                                              |                |
| Affichage du podium "provisoi        | re"                                          | DUI 🌑 🖲        |
| OPTION D'INSCRIPTION *               |                                              |                |
| Défi visible après la date de fir    | de recrutement ?                             | oui 🌑 🛛        |
| Inscriptions sur validation ?        |                                              | NON O          |
| Inscriptions privées ?               |                                              | NON O          |
| Espace discussions ?                 |                                              | oui 🌕          |
|                                      |                                              |                |
| A vous maintenant de parametrer votr | e den et retrouvez te den dans votre rubriqu | dalle" validor |

Sur la partie gauche, il y a le parcours « participant » qui se compose d'action (non modifiable mais facultative pour le participant), de temps solo (non modifiable mais facultatif pour le participant ), de saisies de données (non modifiable et **obligatoire** pour les participants) et de temps collectifs au nombre de 4 (modifiable).

Si vous ne souhaitez pas organiser de temps collectif pour vos collègues. Il faut bien laisser le bouton sur NON. Ce temps n'apparaîtra pas dans le parcours participant.

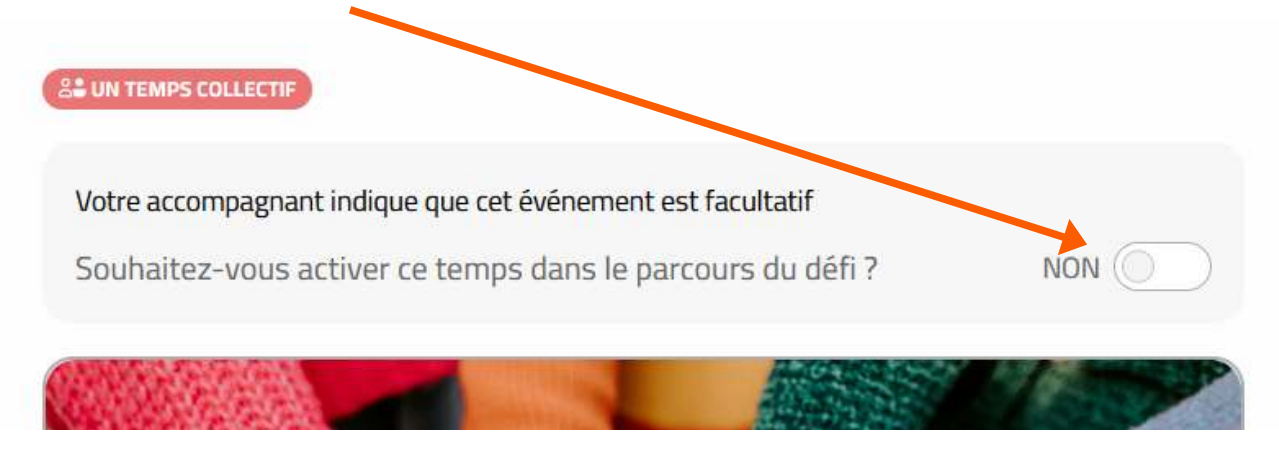

Si vous souhaitez organiser un temps collectif, cliquez sur OUI et une page de paramétrage apparaît alors. Vous avez la possibilité de choisir le titre, la date, l'heure de départ <u>OU</u> la plage horaire, la capacité d'accueil et toute autre information utile. Les participants, depuis leur application pourront s'inscrire à cet évènement pour réserver une place ou plusieurs. N'oubliez pas de valider.

| Lancement !               |                            |             |               |                |     |
|---------------------------|----------------------------|-------------|---------------|----------------|-----|
| hoisissez la date de votr | e événem <mark>e</mark> nt |             |               |                |     |
| jj / mm / aaaa 苗          | :                          |             |               |                |     |
| diquer le plage horaire ( | le l'événement (si         | i pas indig | ué seule l'he | eure est indig | ué) |
|                           |                            |             |               | ,              |     |
|                           |                            |             |               |                |     |
| dresse                    |                            |             |               |                |     |
| Adresse (numéro, ru       | ıe,)                       | -           |               |                |     |
| apacité d'accueil lors de | l'événement :              |             |               |                |     |
| 0                         |                            | 0           |               |                |     |
|                           |                            |             |               |                |     |
| formations à communio     | luer à vos particip        | ants en a   | mont de l'év  | vénement :     |     |
| maximum 200 cara          | ctères                     |             |               |                |     |
|                           |                            |             |               |                |     |

Faites de même pour les autres temps collectifs que vous souhaitez mettre en place. Pour le moment, le texte et la photo ne sont pas modifiables. Une fois le parcours participant paramétré, vous cliquez sur suivre ce défi.

| → MES DÉFIS → DÉFI MOBILITÉ 2025 - F | POUR LES ACTIFS                                                                                                    | suivre ce défi > |
|--------------------------------------|----------------------------------------------------------------------------------------------------|------------------|
|                                      | St UN TEMPS COLLECTIE                                                                                                    |                  |
| Mobilité I nyeau - coo               | Votre accompagnant indique que cet événement est facultatif   Souhaitez-vous activer ce temps dans le parcours du défi ? OUI |                  |
| Défi Mobilité 2025 - pour les        |                                                                                                    |                  |

Apparaît alors le récapitulatif de vos actions (et le nombre d'inscrit le cas échéant). Pour le moment, le défin'est pas encore publié. Il apparaît en **brouillon**.

| → MES DÉFIS                                       |                                                          |                               |                       |                 | 💉 Éditer les étapes du défi           |
|---------------------------------------------------|----------------------------------------------------------|-------------------------------|-----------------------|-----------------|---------------------------------------|
| Brouillon D fis #4593 -                           | Défi Mobilité 2025 - pour les actifs (                   | ) participants inscrits)      |                       | ⊕ Ajouter un pa | rticipant – =                         |
| LES ÉTAPES DU DÉFI PART                           | ICIPANTS                                                 |                               |                       |                 |                                       |
| Étapes du défi                                    | Évalua                                                   | tion de réussite (taux d'insc | rits et économies réa | lisées) R       | ésutats                               |
| "Je m'inscris su<br>Une action covoiturage co     | ur une plateforme de<br>urte distance"                   | 0 participant actif 🦷 🕻       | 9 0 graine            | 0%              | ± télécharger les résultats<br>(.xls) |
| "Je réalise un d<br>Un temps solo<br>covoiturage" | léplacement personnel en                                 | 0 participant actif           | OKgCO <sub>2</sub> e  | 0%              | ± télécharger les résultats<br>(.xls) |
| Une action "Je répare / fai                       | s réparer mon vélo"                                      | 0 participant actif           | 0 graine              | 0%              | ± télécharger les résultats<br>(.xls) |
| Un temps solo "Je réalise un d<br>quotidien en vi | léplacement personnel du<br>élo"                         | 0 partic pant actif           | OKgCO <sub>2</sub> e  | 0%              | ± télécharger les résultats<br>(.xls) |
| Une action "Je découvre le transports en e        | es possibilités de trajets en<br>commun depuis chez moi" | 0 participant actif           | 9 0 graine            | 0%              | ± télécharger les résultats<br>(.xls) |
| "Je fais un traje<br>Un temps solo                | et en transport en commun à la                           | 0 participant actif           | OKgCO-e               | 0%              | ± télécharger les résultats           |

Cliquez sur les trois traits en haut à gauche pour **publier** le défi.

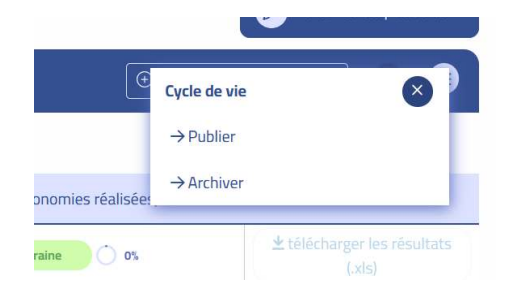

Votre défi est maintenant **visible** des participants et n'oubliez pas de communiquer le code établissement.

Même publié, vous pouvez à tout moment éditer les étapes de votre défi en cliquant sur « Editer les étapes du défi »

## Alternative « Défi Mobilité – pour les actifs – Version simplifiée » :

Pour les établissements professionnels, si vous ne voulez pas de parcours avec toutes les étapes individuelles (temps solo et actions individuelles), un modèle de défi en version simplifiée est maintenant disponible. Ce modèle se nomme « Défi Mobilité 2025 – pour les actifs – version simplifiée ». Il se compose simplement de 2 étapes obligatoires pour les participants (saisie des données) et de temps collectifs à activer si vous le souhaitez.

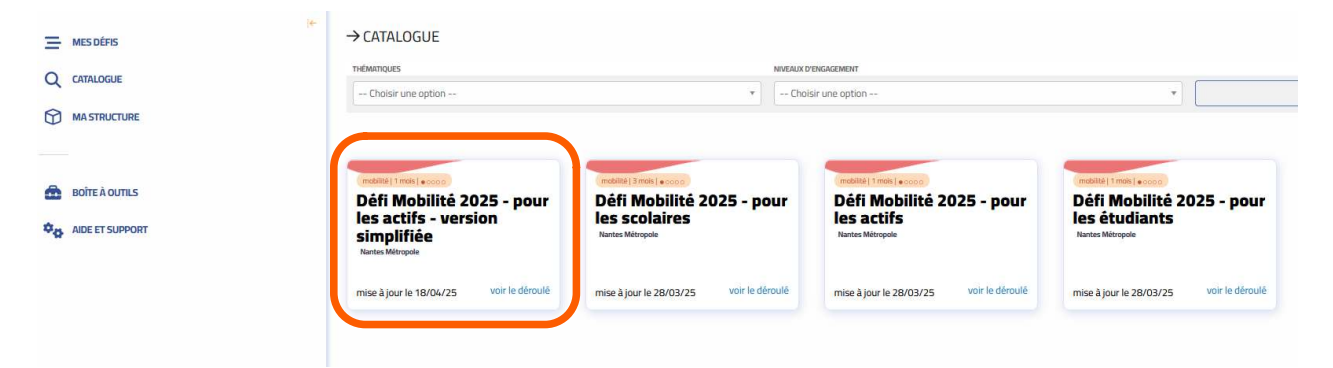